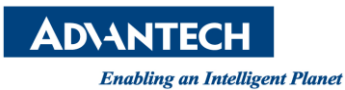

## Advantech AE Technical Share Document

| Date     | 2015 / 04 / 08                                      | SR# | 1-2040575942 |  |  |  |
|----------|-----------------------------------------------------|-----|--------------|--|--|--|
| Category | ■ FAQ □ SOP Related OS ROM-DOS                      |     |              |  |  |  |
| Abstract | How to use SIM5KE to configure ADAM-5510 IO modules |     |              |  |  |  |
| Keyword  | ADAM-5510, simu5ke, IO configuration                |     |              |  |  |  |
| Related  | ADAM-5510M, ADAM-5510E                              |     |              |  |  |  |
| Product  | ADAM-5510/TCP, ADAM-5510E/TCP                       |     |              |  |  |  |

## [Problem]

If you want to configure ADAM-5510 IO modules as ADAM-5000, you can use the SIM5KE to configure IO modules and monitor IO data

## [Solution]

**Step 1**: Using ADAM/APAX .NET utility to connect PROG COM of ADAM-5510 series

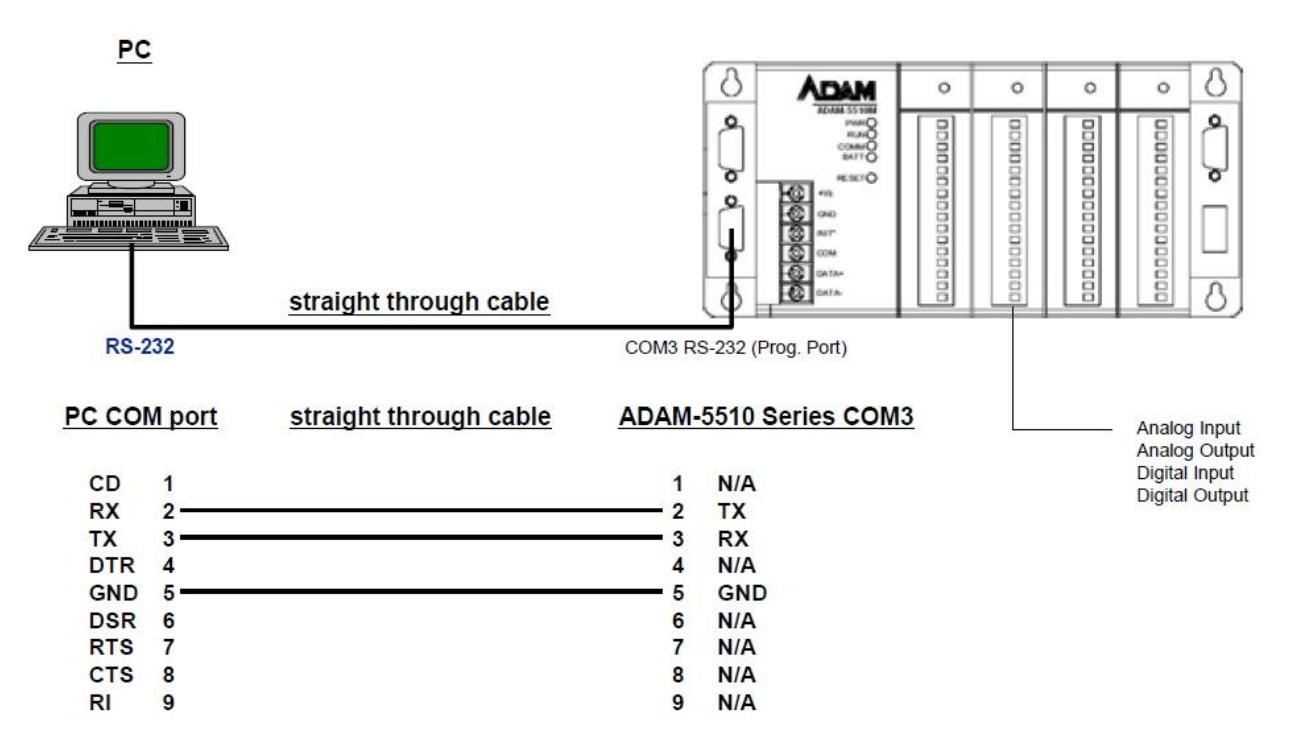

Note: PROG COM is a reserved debug/programming port for maintenance purpose.

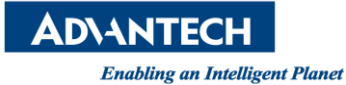

Step 2: Connect INIT pin to power GND pin and then reboot ADAM-5510 series

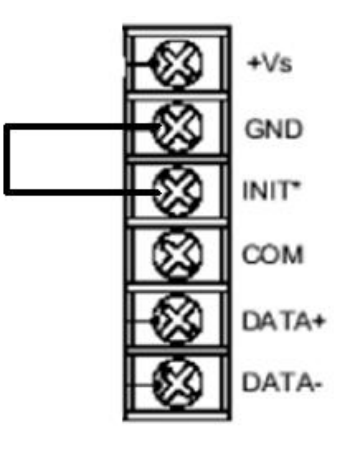

Step 3: Using "Launch terminal" to check the system is under "Initial Mode".

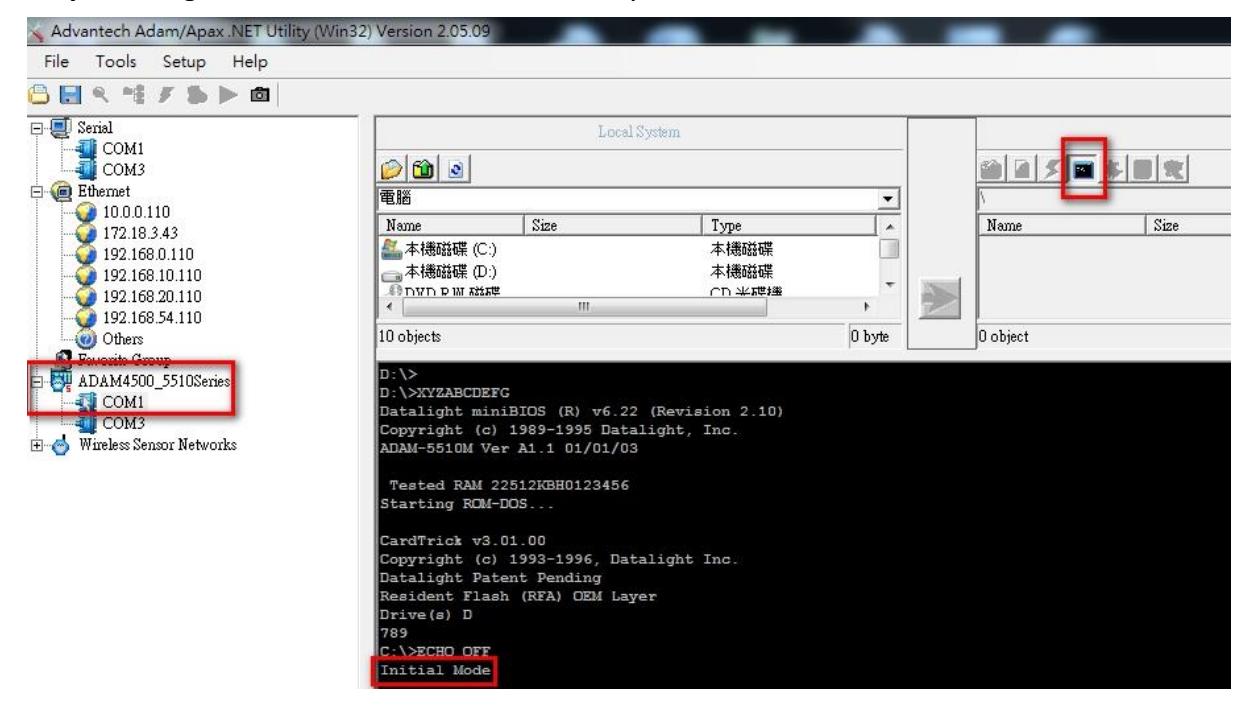

**Step 4**: Close "Launch terminal" and refresh folder first than click "Simulation 5000" to download "SIMU5KE.exe" to ADAM-5510 series.

| refresh      | ADAM-Controller |         |          |  |
|--------------|-----------------|---------|----------|--|
| 1 2 5 2 4    |                 |         |          |  |
|              | Simulation      | 5000    |          |  |
| Name         | Size            | Туре    | Modified |  |
| CONF         |                 | 檔案資料夾   | 2015/3/  |  |
| WEBROOT      |                 | 檔案資料夾   | 2015/3/  |  |
| autorun.bat  | 1 KB            | Windows | 2015/3/  |  |
| T AX8796.COM | 13 KB           | MS-DOS  | 2015/3/  |  |
| CFGIO.EXE    | 42 KB           | 應用程式    | 2015/3/  |  |
| SOCKETP.EXE  | 48 KB           | 應用程式    | 2015/3/  |  |

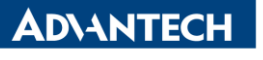

Enabling an Intelligent Planet

| Transferring | C:\Program Files (x86)\Advantech\AdamApax.NET Utility |
|--------------|-------------------------------------------------------|
| File count   | 1/1                                                   |
| Progress     |                                                       |

Step 5: Set DIP SW6 as "ON" and DIP SW1 to SW5 as "OFF"

| DIP | SW6         |
|-----|-------------|
| ON  | COM1/RS-232 |

ID Address = 0

| DIP | SW1 | SW2 | SW3 | SW4 | SW5 |
|-----|-----|-----|-----|-----|-----|
| OFF | 0   | 0   | 0   | 0   | 0   |

Note: IF you use a new version of "SIMU5KE.EXE" above 1.21, please let the SW6 to SW8 be "ON".

**Step 6**: Connect Host PC (ex: COM2) to COM1/RS-232 on ADAM-5510 series by null modem cable and execute the "SIMU5KE.exe".

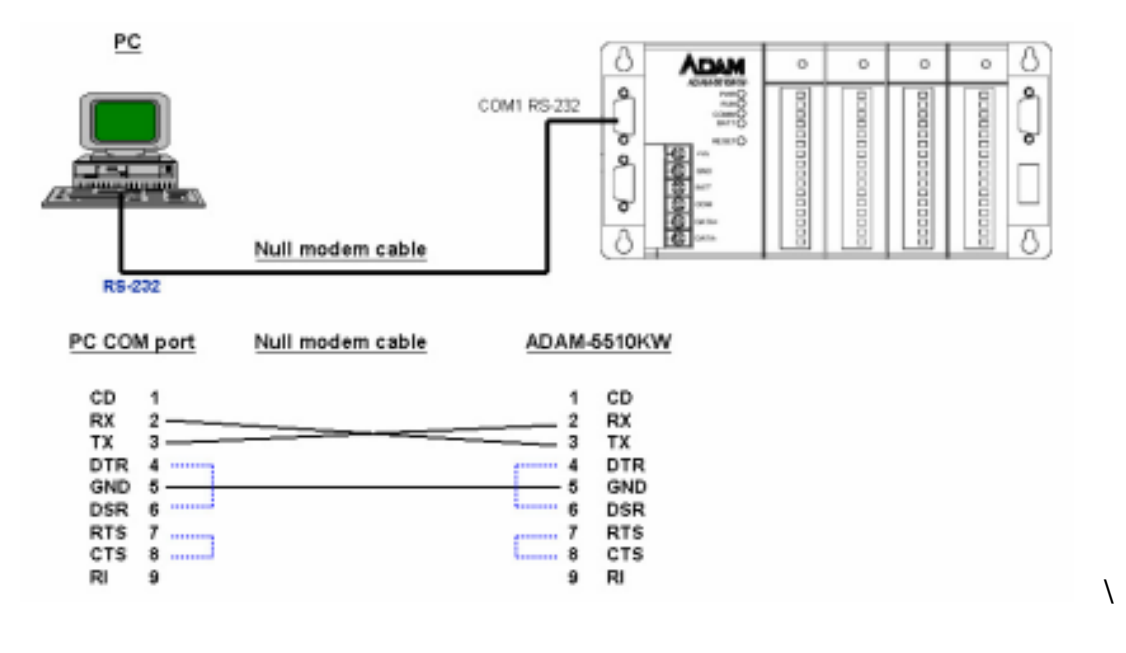

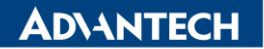

Enabling an Intelligent Planet

| Tester   | RAM 512KBH0123456                                          |
|----------|------------------------------------------------------------|
| Startin  | g ROM-DOS                                                  |
|          |                                                            |
| CardTri  | ck v3.01.00                                                |
| Copyrig  | ht (c) 1993-1996, Datalight Inc.                           |
| Datalig  | ht Patent Pending                                          |
| Resider  | t Flash (RFA) OEM Layer                                    |
| Drive (a |                                                            |
| 789      |                                                            |
| C:\>ECH  | IO OFF                                                     |
| Running  | Mode                                                       |
| Packet   | Driver of ADAM5510/TCP Fast Ethernet Adapter, ver 1.4      |
| (C) Cor  | wright 2003 Advantech Electronics Corp. 111 Right Reserved |
| System   | 80188/80186 processor, ISA bus                             |
| Packet   | driver software interrupt is 0x60 (196)                    |
| My Ethe  | rnet address is 00:D0:C9:A6:DF:A4                          |
| Datalio  | ht Sockets v6.22/v7.10 (Revision 4.11.1525)                |
| Copyrig  | ht (c) 1989-2003 Datalight, Inc.                           |
| Portion  | s copyright (c) GPvNO 2003                                 |
| Compile  | d Apr 13 2004 (4.11.1525)                                  |
| Process  | ing D:\CONF\socket.cfg                                     |
| if0: Pa  | cket driver at 0x60 using h/w int 7                        |
| Unknown  | host: 0                                                    |
| Hostnam  | e: 10.0.0.1                                                |
| if0: 1   | 0.0.0.1 Net mask: 255.0.0.0                                |
|          |                                                            |
| D:\>sim  | u5ke                                                       |
| LITTOWAT | e version = Ver A322 B01                                   |
| Current  | Communication Port: COM1                                   |
| Baudrat  | e 9600 bps                                                 |

**Step 7**: Search Host PC COM2 device than you can find the ADAM-5000 simulation device and configure it as ADAM-5000 TCP utility.

| Advantech Adam/Apax .NET Utility (Win32) | Version 2.05.03 (B02) |      |          |             |       |       |        |
|------------------------------------------|-----------------------|------|----------|-------------|-------|-------|--------|
| File Tools Setup Help                    |                       |      |          |             |       |       |        |
| 🕒 🔜 🤏 📽 🖋 🐌 🕨 🖤                          |                       |      |          |             |       |       |        |
| COM1                                     | Setting               |      |          |             |       | 1     |        |
| 5000E(01h)                               | Port:                 | COM2 |          |             |       |       |        |
| 172.18.2.2<br>192.168.229.1              | Baudrate:             | 9600 | •        |             |       |       |        |
| - 92.168.244.1<br>Others                 | Parity:               | None | •        |             |       |       |        |
| ADAM4500_5510Series                      | Databits:             | 8    |          |             |       |       |        |
| COM2<br>COM3                             | Stopbits:             | 1    | •        |             | 1     |       |        |
|                                          | Timeout:              | 1000 | ÷ ms     | Default     | OM2   | _     |        |
|                                          | Scan interval:        | 1000 | -        | oudle nom c | 01112 |       |        |
|                                          |                       |      | Starting | address:    | 0     |       | Start  |
|                                          |                       |      | Scannin  | ig address: | 0A    | (HEX) | Cancel |
|                                          |                       |      |          |             | 10    | (DEC) |        |
|                                          |                       |      |          | _           | _     | -     |        |

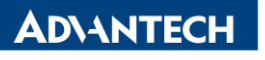

Enabling an Intelligent Planet

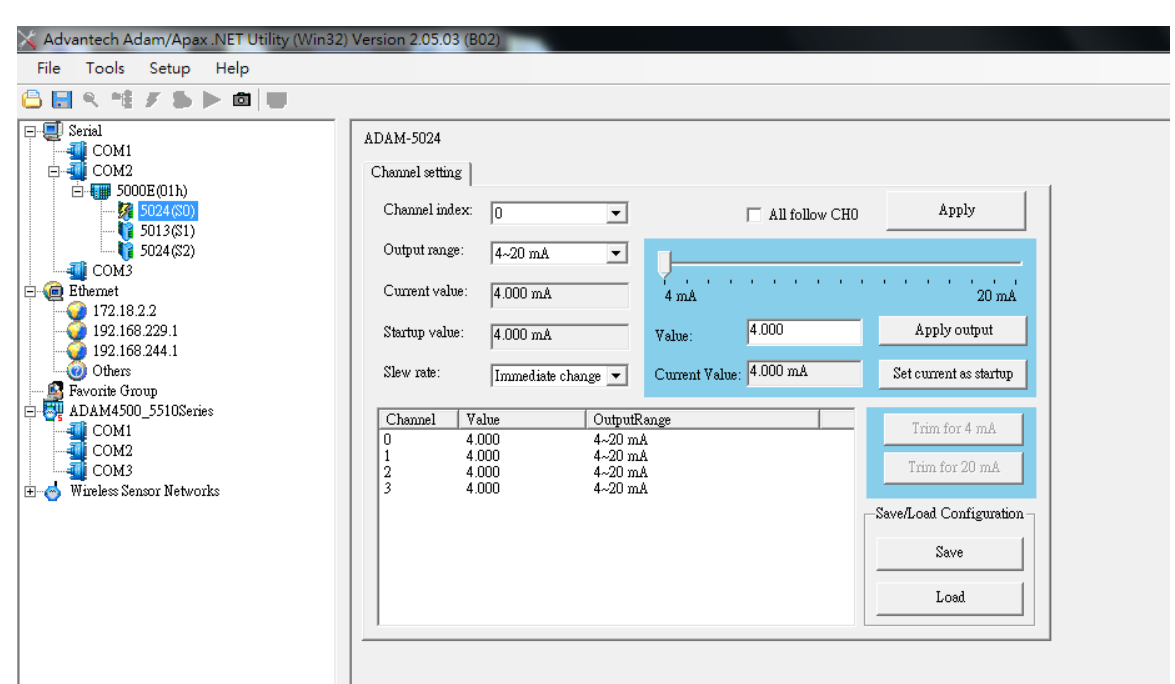